# **Django-Tailwind**

Release 2.0.0

Tim Kamanin

Dec 11, 2021

# CONTENTS

**1** Definitions

1

#### CHAPTER

# ONE

# DEFINITIONS

This document uses the *Tailwind* word when we talk about two things: the CSS framework and the Django package. So let's agree that we'll use:

- Django Tailwind, when we talk about this very package;
- Tailwind CSS, when we talk about the CSS framework;

So Django Tailwind was created to make Tailwind CSS and Django play together ().

# **1.1 Contents**

# 1.1.1 Installation

#### Step-by-step instructions

1. Install the django-tailwind package via pip:

```
python -m pip install django-tailwind
```

Alternatively, you can install the latest development version via:

python -m pip install git+https://github.com/timonweb/django-tailwind.git

2. Add 'tailwind' to INSTALLED\_APPS in settings.py:

```
INSTALLED_APPS = [
  # other Django apps
  'tailwind',
]
```

3. Create a *Tailwind CSS* compatible *Django* app, I like to call it theme:

```
python manage.py tailwind init
```

During the initialization step, you'll be asked to choose between **Just in time (jit)** and **Ahead of time (aot)** modes. While the jit mode is new and somewhat experimental in *Tailwind CSS*, I suggest choosing it for the best development experience. You can change the mode later with a simple configuration update. Check the *jit vs aot* section for more information.

4. Add your newly created 'theme' app to INSTALLED\_APPS in settings.py:

```
INSTALLED_APPS = [
  # other Django apps
  'tailwind',
  'theme'
]
```

5. Register the generated 'theme' app by adding the following line to settings.py file:

```
TAILWIND_APP_NAME = 'theme'
```

6. Make sure that the INTERNAL\_IPS list is present in the settings.py file and contains the 127.0.0.1 ip address:

```
INTERNAL_IPS = [
    "127.0.0.1",
]
```

7. Install *Tailwind CSS* dependencies, by running the following command:

python manage.py tailwind install

- 8. The *Django Tailwind* comes with a simple base.html template located at your\_tailwind\_app\_name/ templates/base.html. You can always extend or delete it if you already have a layout.
- 9. If you are not using the base.html template that comes with *Django Tailwind*, add {% tailwind\_css %} to the base.html template:

```
{% load tailwind_tags %}
...
<head>
    ...
    {% tailwind_css %}
    ...
    </head>
```

The {% tailwind\_css %} tag loads appropriate stylesheets and, when you're in DEBUG mode, connects to the browser-sync service that enables hot reloading of assets and pages.

10. Ok, now you should be able to use *Tailwind CSS* classes in HTML. Start the development server by running the following command in your terminal:

python manage.py tailwind start

Check out the Usage section for information about the production mode.

#### **Optional configurations**

#### Purge rules configuration

Depending on your project structure, you might need to configure the purge rules in tailwind.config.js. This file is in the static\_src folder of the theme app created by python manage.py tailwind init {APP\_NAME}.

For example, your theme/static\_src/tailwind.config.js file might look like this:

```
module.exports = {
  purge: [
    // Templates within theme app (e.g. base.html)
    '../templates/**/*.html',
    // Templates in other apps
    '../../templates/**/*.html',
    // Ignore files in node_modules
    '!../../**/node_modules',
    // Include JavaScript files that might contain Tailwind CSS classes
    '../../**/*.js',
    // Include Python files that might contain Tailwind CSS classes
    '../../**/*.py'
],
    ....
}
```

Note that you may need to adjust those paths to suit your specific project layout. It is crucial to make sure that *all* HTML files (or files containing HTML content, such as .vue or .jsx files) are covered by the purge rule.

For more information about setting purge, check out the "*Controlling File Size*" page of the Tailwind CSS docs: https://tailwindcss.com/docs/controlling-file-size/#removing-unused-css - particularly the "*Removing Unused CSS*" section, although the entire page is a useful reference.

Under the **Ahead of time** (aot) mode, PurgeCSS only runs when you use the python manage.py tailwind build management command (creates a production CSS build).

If you run *Tailwind CSS* in the **Just in time** (jit) mode, you will get an optimized build even in development mode, and it happens at lightning speed.

See the JIT vs AOT section for more information about Tailwind CSS compilation modes.

#### Configuration of the path to the npm executable

*Tailwind CSS* requires *Node.js* to be installed on your machine. *Node.js* is a *JavaScript* runtime that allows you to run *JavaScript* code outside the browser. Most (if not all) of the current frontend tools depend on *Node.js*.

If you don't have *Node.js* installed on your machine, please follow installation instructions from the official Node.js page.

Sometimes (especially on *Windows*), the *Python* executable cannot find the npm binary installed on your system. In this case, you need to set the path to the npm executable in *settings.py* file manually (*Linux/Mac*):

NPM\_BIN\_PATH = '/usr/local/bin/npm'

On Windows it might look like this:

NPM\_BIN\_PATH = r"C:\Program Files\nodejs\npm.cmd"

Please note that the path to the npm executable may be different on your system. To get the npm path on your system, try running the command which npm in your terminal.

# 1.1.2 Usage

#### Running in development mode

To start Django Tailwind in development mode, run the following command in a terminal:

python manage.py tailwind start

This will start a long-running process that watches files for changes. Use a combination of CTRL + C to terminate the process.

Several things are happening behind the scenes at that moment:

- 1. When *Tailwind CSS* jit mode is enabled, a stylesheet is updated every time you add or remove a CSS class in a Django template.
- 2. The browser-sync service watches for changes in HTML and CSS files. When a Django template page is updated, a browser reloads it. When a CSS file is updated, browser-sync applies updates without reloading the page. That gives you a smooth development experience without the need to reload the page to see updates.
- 3. The nodemon watches for config file changes (tailwind.config.js, postcss.config.js, bs.config.js) and restarts the long-polling process every time there's a change in those files.

If by somewhat reason you don't want to use hot-reloading, you can run the long-polling process with the --no-sync option to disable hot reloading:

python manage.py tailwind start --no-sync

#### **Building for production**

To create a production build of your theme, run:

python manage.py tailwind build

This will replace the development build with a bundle optimized for production. No further actions are necessary; you can deploy!

# 1.1.3 Settings

*Django Tailwind* comes with preconfigured settings. You can override them in the settings.py of your Django project.

#### TAILWIND\_APP\_NAME

This defines the *Tailwind* theme Django app containing your *Tailwind CSS* styles. I prefer to name such an app 'theme'. You should generate the app during the installation phase by running the following command:

python manage.py tailwind init

Please refer to the *Installation* section for more information on the installation process.

#### TAILWIND\_DEV\_MODE

Determines whether the **browser-sync** snippet is added to the page via the {% tailwind\_css %} tag. It is set to DEBUG by default, but you can override this value.

#### NPM\_BIN\_PATH

This defines a path to the npm executable in your system.

*Tailwind CSS* requires you to have *Node.js* installed on your machine. *Node.js* is a *JavaScript* runtime that allows running *JavaScript* code outside a browser. Most of the current frontend tools depend on *Node.js*.

If you don't have *Node.js* installed on your machine, please follow installation instructions from the official Node.js page.

The default value is:

NPM\_BIN\_PATH = 'npm'

#### TAILWIND\_CSS\_PATH

This defines a path to the generated *Tailwind CSS* stylesheet. If you have created a theme app via the python manage. py tailwind init command, chances are you don't need to change this value.

However, if you integrated *Tailwind CSS* in another way or want to use a *CDN* version of the bundle, you might want to change the path.

The default value is:

TAILWIND\_CSS\_PATH = 'css/dist/styles.css'

# 1.1.4 mode: Just in time VS Ahead of time

Tailwind CSS comes with two stylesheet generation modes to choose from:

- 1. Just in time (jit) is the recommended mode. In this mode, Tailwind builds your stylesheet dynamically as you add/remove classes from your templates.
- 2. Ahead of time (aot) is a legacy mode. In this mode, Tailwind builds the stylesheet with all classes available in the framework. As a result, you might end up with a huge stylesheet. To alleviate this, the production mode uses *Purge CSS* that removes unused styles from the stylesheet and dramatically reduces its size. But still, it's not as good as the jit mode.

If you run the python manage.py tailwind init command, you'll see a prompt to choose one of the modes. You can always change the selected mode later by editing your generated theme/static\_src/tailwind.config.js file.

# 1.1.5 Template tags

Django Tailwind introduces a couple of template tags for your convenience.

#### {% tailwind\_css %} tag

#### Usage

The {% tailwind\_css %} tag generates a stylesheet link for the 'theme' app and that's all you need to include *Tailwind's CSS* on a page:

#### **Asset versioning**

The tag also supports asset versioning via the v= parameter, like this:

```
{% tailwind_css v='1' %}
```

Depending on your production setup, you may or may not need this functionality, so it's optional.

#### Hot reloading

This tag also includes the **browser-sync** script that reloads a page whenever the template changes. This script is only included on the page when two conditions are met:

- The debug mode is enabled in settings.py: DEBUG=True;
- Your IP address matches INTERNAL\_IPS defined in settings.py. For local development, it usually should contain 127.0.0.1 to work properly:

INTERNAL\_IPS = ['127.0.0.1']

#### {% tailwind\_preload\_css %} tag

The tag generates a preload directive for your stylesheet, which improves loading performance in production. Place it above the {% tailwind\_css %} tag:

```
{% load tailwind_tags %}
<!DOCTYPE html>
<html lang="en">
    <head>
```

(continues on next page)

(continued from previous page)

```
<title>Django Tailwind</title>
{% tailwind_preload_css %}
{% tailwind_css %}
</head>
<body></body>
</html>
```

It also supports asset versioning (if needed):

```
{% tailwind_preload_css v='1' %}
```

# 1.1.6 Upgrading from Tailwind CSS 2.1 to 2.2

*Tailwind CSS 2.2* has introduced a few breaking changes which means you have to update your TAILWIND\_APP configuration.

In the following steps, we assume that your TAILWIND\_APP\_NAME is theme; replace it with your theme name if it is different.

1. Install the latest *Django-Tailwind* version via pip:

```
pip install django-tailwind
```

2. Open the theme/static\_src/postcss.config.js and remove the following two lines from it:

```
tailwindcss: {},
autoprefixer: {},
```

We do this because autoprefixer is now built into *Tailwind CSS* v2.2, and tailwindcss is now a commandline tool, not a *postcss* plugin.

3. Now open the theme/static\_src/package.json and update its scripts section to look like:

```
"scripts": {
    "start": "npm run dev",
    "build": "npm run build:clean && npm run build:tailwind",
    "build:clean": "rimraf ../static/css/dist",
    "build:tailwind": "cross-env NODE_ENV=production tailwindcss --postcss -i ./
    ssrc/styles.css -0 ../static/css/dist/styles.css --minify",
    "sync": "browser-sync start --config bs.config.js",
    "dev:tailwind": "cross-env NODE_ENV=development tailwindcss --postcss -i ./styles.css -0 ../static/css/dist/styles.css -w",
    "dev:sync": "run-p dev:tailwind sync",
    "dev": "nodemon -x \"npm run dev:sync\" -w tailwind.config.js -w postcss.
    sconfig.js -w bs.config.js -e js",
    "tailwindcss": "node ./node_modules/tailwindcss/lib/cli.js"
},
```

Here we replaced the postcss command with the tailwindcss command.

- 4. Staying in theme/static\_src/package.json, find the *tailwindcss* dependency in devDependencies and make sure its value is set to "~2.2.4". This way, you bind the *Tailwind CSS* version to the 2.2.x branch, which gives you better control over future updates to the *Tailwind CSS* version.
- 5. Go to the theme/static\_src directory and run the following command to install the updates:

npm install

Congrats, you're done with the upgrade!

# 1.1.7 Migrating from Django-Tailwind v1 to v2

Please note that the instructions below are for upgrading the Django package, not for the actual dependency on Tailwind CSS.

*Django Tailwind2* v2 introduces many new features that aren't available to projects generated with the previous version of the package. Thus if you want to get all the goodies v2 offers, you need to update your Django theme app.

Depending on how many customizations you have, the process can be smooth or bumpy.

#### Steps to upgrade

Let's assume you've been using *Django Tailwind* for a while, and your TAILWIND\_APP\_NAME is theme.

- 1. Edit INSTALLED\_APPS in settings.py file and remove the 'theme' app.
- 2. Rename the theme app directory to theme-legacy.
- 3. Generate a new *Tailwind* theme app:

python manage.py tailwind init

Name it the same as your previous app: theme.

- 4. Add the 'theme' back to INSTALLED\_APPS;
- 5. Make sure that INTERNAL\_IPS list is present in the settings.py file and contains the 127.0.0.1 ip address:

6. Copy theme-legacy/static\_src/src to theme/static\_src/src;

- If you have a file named theme/static\_src/src/styles.scss, rename it to theme/static\_src/src/ styles.css. In v2 we dropped support for SASS, but POSTCSS should work just fine. Unless you've used advanced SASS features, which is unlikely;
- Open theme-legacy/static\_src/tailwind.config.js and compare it with theme/static\_src/ tailwind.config.js, if you have customizations there, like custom colors, variables, etc., copy them to theme/static\_src/tailwind.config.js;
- 9. Notice the plugins listed in theme/static\_src/tailwind.config.js. We've now included the four official *Tailwind CSS* plugins there. If you see that your forms look weird after the update, you probably don't need the official @tailwindcss/forms package, so disable it by removing the following line:

require('@tailwindcss/forms'),

from the theme/static\_src/tailwind.config.js.

10. Copy theme-legacy/templates to theme/templates;

11. Open theme/templates/base.html and add {% load tailwind\_tags %} to the beginning of the file. Then, replace:

```
<link
rel="stylesheet"
href="{% static 'css/styles.css' %}"
type="text/css"
/>
```

with

```
{% tailwind_css %}
```

12. To install dependencies, run the following command:

python manage.py tailwind install

13. Now start the development server:

python manage.py tailwind start

14. If all went well, you should now be on the latest version of Django Tailwind with your previous styles intact.

# 1.1.8 Updating Tailwind CSS and its dependencies

When a new release of Tailwind CSS comes out, you can update your theme project without updating Django Tailwind.

#### Checking if there are updates for Tailwind CSS and its dependencies

Before doing an update, you can check if there are any updates. Run the following command:

python manage.py tailwind check-updates

This command runs the npm outdated command behind the scenes in the context of your theme/static\_src directory.

If there are updates, you'll see a table of dependencies with the latest compatible versions. If there are no updates, this command will return no output.

#### Updating Tailwind CSS and its dependencies

If you want to use the latest version of Tailwind CSS, run the following command:

python manage.py tailwind update

This command runs the npm update command behind the scenes in the context of your theme/static\_src directory.

If there are updates, you'll see a log of updated dependencies. If there are no updates, this command will return no output.

# 1.1.9 Running in Docker

You can find a Docker example under the example directory.

Check the included example/Dockerfile and example/docker-compose.yml for more information.

Here's how to start the example project via Docker:

1. Go into the example directory;

cd example

2. Build containers via docker-compose:

docker-compose build

3. Start containers:

docker-compose up

4. Open http://localhost:8000 in a browser. You should see the main page.